# 金唯智在线订单系统 邮件订阅指南

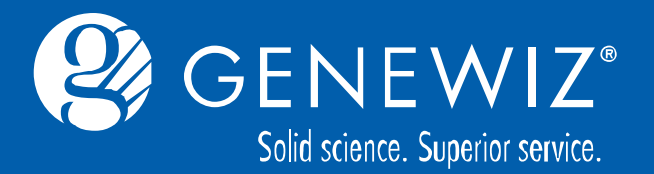

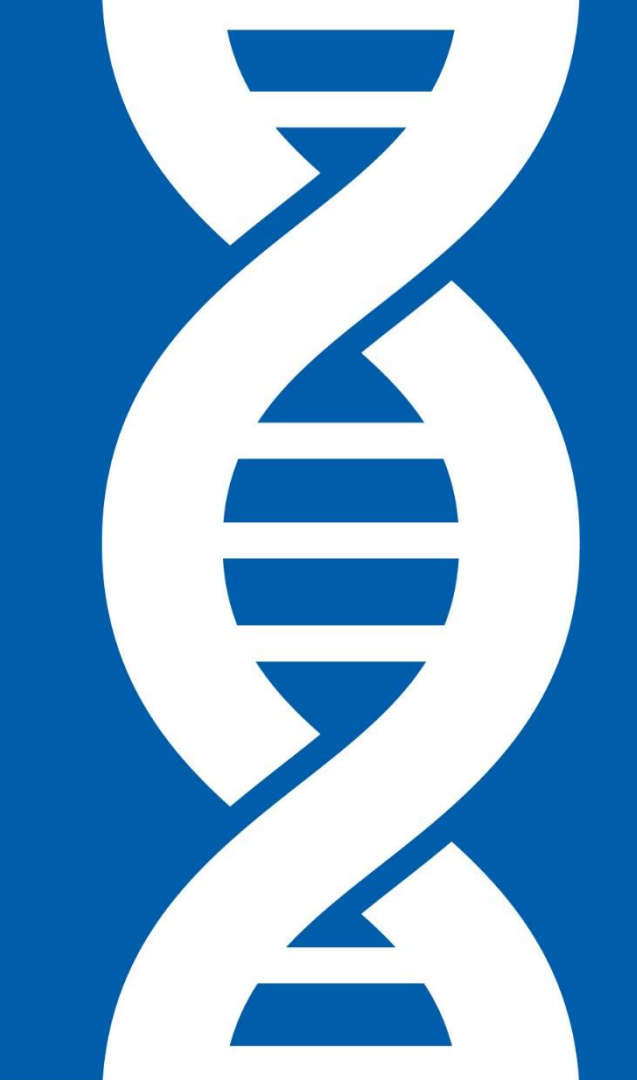

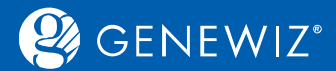

步骤一:

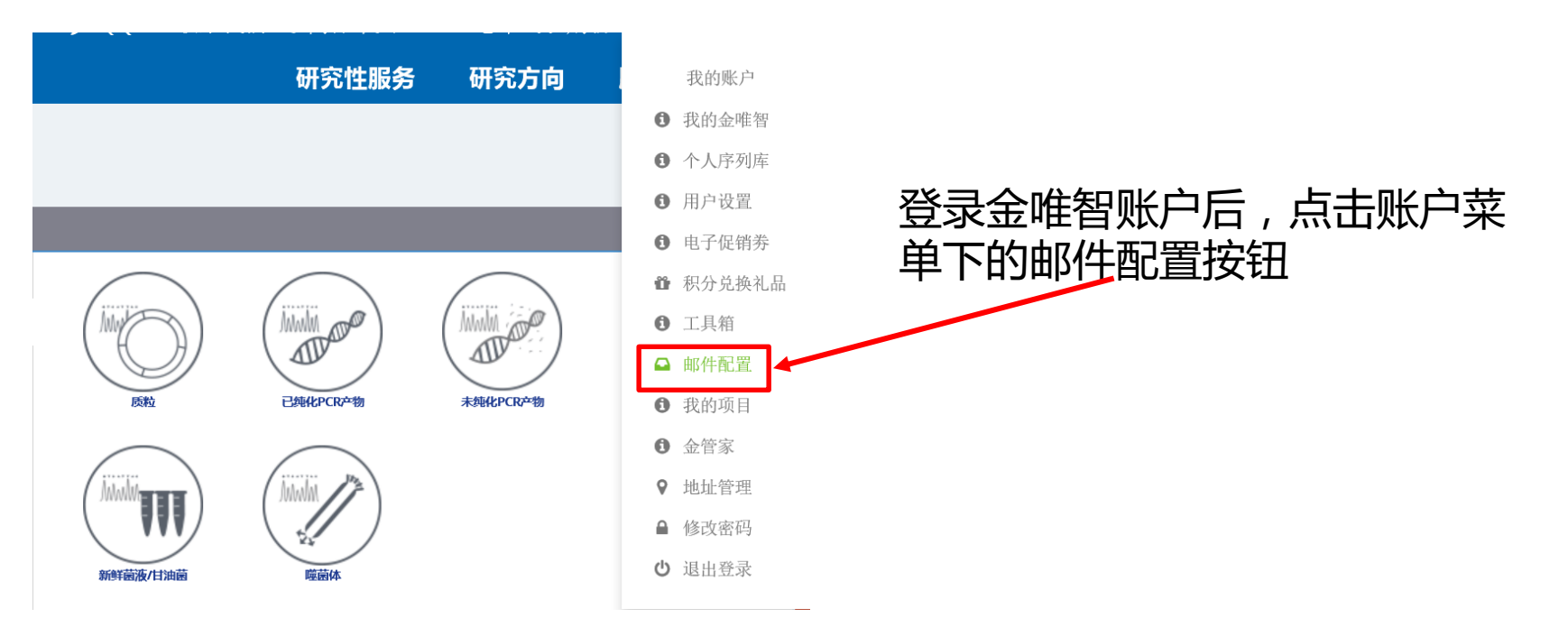

注:登录密码的设置可包含字母数字和特殊字符(!@#\$%^&\*)组成,必须至少包含一个字母,一个数字

2

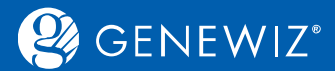

步骤二:

| 捜索 (前体中文 ∨) 回び (前体中文 ∨) (回び (前体中文 ∨) (回び (前体中文 ∨) (回び (前体中文 ∨) (回び (前体中文 ∨) (回び (前体中文 ∨) (回び (前体中文 ∨) (回び (前体中文 ∨) (回び (前体中文 ∨) (回び (前体中文 ∨) (回び (前体中文 ∨) (回び (前体中文 ∨) (回び (前体中文 ∨) (回び (前体中文 ∨) (回び (前体中文 ∨) (回び (前体中文 ∨) (回び (前体中文 ∨) (回び (前体中文 ∨) (回び (前体中文 ∨) (回び (前体中文 ∨) (回び (前体中文 ∨) (回び (前体中文 ∨) (回び (前体中文 ∨) (□) (□) (□) (□) (□) (□) (□) (□) (□) (□ |                                |   |         |          |   |       |   |
|----------------------------------------------------------------------------------------------------|--------------------------------|---|---------|----------|---|-------|---|
|                                                                                                    | 搜索 邮件名称                        |   | 搜索 邮件分类 | 搜索 是否接收? |   | 搜索 抄送 |   |
| □全部                                                                                                    | 邮件名称                           | ¢ | 邮件分类    | ● ③是否接收? | ¢ | • 抄送  | ÷ |
|                                                                                                    | 金唯智工作日发货通知重要                   |   | 发货类     | 是        |   |       |   |
|                                                                                                    | Sanger测序订单分析报告及测序结果更新重要!       |   | 结果类     | 是        |   |       |   |
|                                                                                                    | Sanger测序结果(系统自动发送)重要!          |   | 结果类     | 是        |   |       |   |
|                                                                                                    | Sanger测序订单分析报告及测序结果更新(加测订单)重要! |   | 结果类     | 是        |   |       |   |
|                                                                                                    | Sanger测序订单分析报告及测序结果更新(重测订单)重要! |   | 结果类     | 是        |   |       |   |
|                                                                                                    | 取消引物邮件通知重要!                    |   | 通知类     | 是        |   |       |   |
|                                                                                                    | 样品接收的确认邮件重要!                   |   | 通知类     | 是        |   |       |   |

#### 若您需要更改邮件接收配置,请根据需要勾选相应邮件名称前的方框

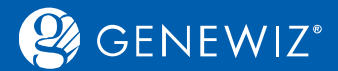

步骤三:

| 搜索  |                    |         | 简体中文 ~         | ala<br>Mi | ₿退订   | ☞编辑 |   |
|-----|--------------------|---------|----------------|-----------|-------|-----|---|
|     | 搜索 邮件名称            | 搜索 邮件分类 | 搜索 是否接收?       |           | 搜索 抄送 |     |   |
| □全部 | ■ 邮件名称             | 邮件分类    | <b>追是</b> 否接收? |           | • 抄送  |     | ¢ |
|     | 金唯智订单报价邮件—请确认重要    | 项目确认类   | 是              |           |       |     |   |
|     | 基因合成订单需求信息确认的邮件通知  | 项目确认类   | 否              |           |       |     |   |
|     | 金唯智订单报价更新邮件—请确认重要! | 项目确认类   | 是              |           |       |     |   |
|     | 提交报价订单的邮件通知        | 通知类     | 是              |           |       |     |   |
|     | 金唯智已收到您的Sanger测序样品 | 通知类     | 否              |           |       |     |   |
|     | 引物重合的邮件通知          | 通知类     | 否              |           |       |     |   |
|     | 取消引物邮件通知重要/        | 通知类     | 是              | _         |       |     | _ |
|     | 基因合成订单的优先级修改的邮件通知  | 通知类     | 否              | 订阅        |       |     | 2 |
|     | Sanger测序订单关闭通知     | 通知类     | 否              | 成功!       |       |     |   |
|     | 样品接收的确认邮件重要!       | 通知类     | 是              |           |       |     |   |
|     |                    |         |                |           |       |     |   |

#### 首页 / 邮件配置

4

| 搜索  |                     |         | 简体中文     | ☑ ☑ ☑ ☑ ☑ ☑ ☑ ☑ ☑ ☑ ☑ ☑ ☑ ☑ ☑ ☑ ☑ ☑ ☑ |   |
|-----|---------------------|---------|----------|---------------------------------------|---|
|     | 搜索 邮件名称             | 搜索 邮件分类 | 搜索 是否接收? | 搜索 抄送                                 | ] |
| □全部 | ● 邮件名称              | 邮件分类 🔻  | ③是否接收?   | ♦ 3秒送 ♦                               |   |
|     | 金唯智订单报价邮件一请确认重要     | 项目确认类   | 是        |                                       |   |
|     | 基因合成订单需求信息确认的邮件通知   | 项目确认类   | 否        |                                       |   |
|     | 金唯智订单报价更新邮件—请确认重要!  | 项目确认类   | 是        |                                       |   |
|     | 提交报价订单的邮件通知         | 通知类     | 否        |                                       |   |
|     | 金峰智已收到您的Sanger测序样品  | 通知类     | 否        |                                       |   |
|     | 引物重合的邮件通知           | 通知类     | 否        |                                       |   |
|     | 取消引物邮件通知 <b>重要!</b> | 通知类     | 是        |                                       |   |
|     | 基因合成订单的优先级修改的邮件通知   | 通知类     | 否        |                                       |   |
|     | Sanger测序订单关闭通知      | 通知类     | 否        |                                       | × |
|     | 样品接收的确认邮件 重要!       | 通知类     | 是        |                                       |   |
|     | 基因合成订单无法自动报价的邮件通知   | 通知类     | 否        |                                       |   |

请根据您的需要选择订阅或 退订相应邮件 点击右上角订阅按钮后,会 有订阅成功提示 点击右上角退订按钮,会有 退订成功提示

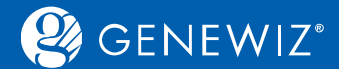

设置方法总结

### 步骤一:登录金唯智账号,进入邮件配置界面

- 步骤二:按需求勾选邮件
- 步骤三:根据需要进行订阅或退订设置

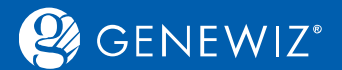

# 邮件抄送给项目组其他成员设置

邮件配置

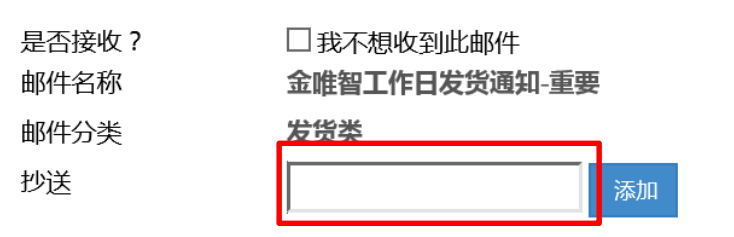

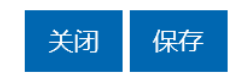

 $\times$ 

勾选您想进行设置的邮件后,点击编辑按钮,弹出如上对话框 若您想将此邮件抄送给项目组其他成员,请点击添加按钮添加成员,并点击保 存按钮

注:您也可以在此界面对不再接收该邮件进行设置,勾选"我不想收到此邮件"前的方框即可

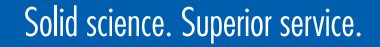

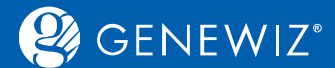

# 温馨提示

#### 当您将某些邮件接收设置为"否"后,您将无法通过邮件了解到该邮件涉及到 订单的内容更新情况,建议您登陆金唯智账户,在我的订单界面查看订单详情 和状态。

|                                    | 我的订单            | 我的项目       | 金管家  | 工具箱  |  |         |          |       |        |       |
|------------------------------------|-----------------|------------|------|------|--|---------|----------|-------|--------|-------|
| 搜索 高级搜索 宣看结果 查看结果 查看结果 查看相 添加到项目 取 |                 |            |      |      |  |         | 到项目 取消订单 |       |        |       |
| ₹                                  |                 | 订单号        | 订单名称 | 项目名称 |  | 业务线 ▼   | 服务类型     | 优先级   | 订单状态▼  |       |
|                                    | 订单生成日期 🚽        | 订单号 🔶      | 订单名称 | 项目名称 |  | 业务线 🔷 🔶 | 服务类型     | 优先级 🔶 | 订单状态 🔶 | 操作    |
|                                    | 2017/4/11 14:29 | 30-2546717 |      |      |  | 克隆与突变   | PCR突变    | 常规    | 准备订购   | 加入购物车 |

Solid science. Superior service. 科学严谨 服务卓越